INFORMATION REDACTED PURSUANT TOTHE FREEDOM OF INFORMATION ACT (FOIA), 5 U.S.C.552(B)(6)

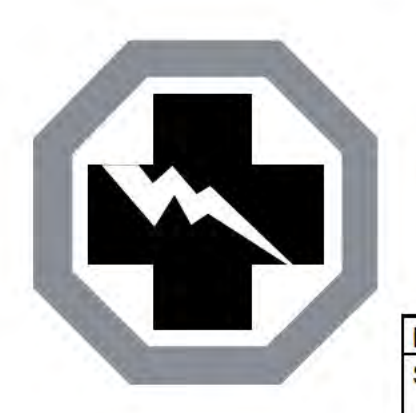

SAFETY RECALL

SR23-26

EVOST

 DATE :
 September 2023
 SECTION : 06
 ELECTRICAL

 SUBJECT:
 ENGINE CONTROL MODULE (ECM) SOFTWARE
 UPDATE - Engine Cooling Strategy

First Release

September 2023

## APPLICATION

IMPORTANT NOTICE TO SERVICE CENTERS

Verify vehicle eligibility by checking warranty bulletin status with **SAP** or via **ONLINE WARRANTY SYSTEM** available on Parts and Service / Warranty tab of Prevost's website.

| Model                                                  | VIN                                                      |                                           |                                           |  |  |  |
|--------------------------------------------------------|----------------------------------------------------------|-------------------------------------------|-------------------------------------------|--|--|--|
| X3-45 VIP motorhomes<br>Model Year:<br>2018 & 2019     | 2PCBS3495JC<br>2PCBS3490JC                               | 2PCBS3493JC<br>2PCBS3492K                 | 2PCBS3498KC                               |  |  |  |
| X3-45 VIP commercial use<br>Model Year:<br>2017 - 2019 | 2PCC33490HC<br>2PCCS3490JC<br>2PCCS3493JC<br>2PCCS3491JC | 2PCC33496JC<br>2PCC33497KC<br>2PCCS3490KC | 2PCCS3494KC<br>2PCCS3499KC<br>2PCCS3496KC |  |  |  |
| X3-45 coaches<br>Model Year:<br>2018 - 2019            | Canada built<br>2PCS33494JC<br>2PCG33497KC               | 2PCG33490KC                               | 2РСG33499КС                               |  |  |  |
|                                                        | US built<br>4RKG33498K9                                  |                                           |                                           |  |  |  |
| X3-45 Commuter<br>Model Year:<br>2018 - 2019           | 4RKJ33492J9<br>4RKJ33496J9                               | 4RKJ33493K9                               | 4RKJ33495K9                               |  |  |  |

| H3-45 coaches                  | 2PCH33494KC                   | 2РСН33499КС            | 2PCH33496KC               |
|--------------------------------|-------------------------------|------------------------|---------------------------|
| Model Year:                    | 2PCH33496KC                   | 2РСН33498КС            | 2РСН3349ХКС               |
| 2019 - 2020                    | 2PCH33495KC                   | 2РСН3349ХКС            | 2РСН33495КС               |
|                                | 2PCH33499KC                   | 2PCH33492KC            | 2PCH33491KC               |
|                                | 2PCH33491KC                   | 2PCH33494KC            | 2PCH33492KC               |
|                                | 2PCH33495KC                   | 2PCH33491KC            | 2РСН33494КС               |
|                                | 2PCH33495KC                   | 2РСН33494КС            | 2PCH33490KC               |
|                                | 2PCH33497KC                   | 2РСН33493КС            | 2PCH33496KC               |
|                                | 2PCH33494KC                   | 2PCH33491KC            | 2РСН33498КС               |
|                                | 2PCH33493KC                   | 2РСН33495КС            | 2РСН33499КС               |
|                                | 2PCH33490KC                   | 2РСН33492КС            | 2PCH33496LC               |
|                                | 2PCH3349XKC                   | 2РСН33496КС            | 2PCH33498LC               |
|                                | 2РСН33499КС                   | 2РСН33498КС            | 2PCH33491LC               |
|                                | 2PCH33494KC                   | 2РСН33496КС            | 2PCH33495LC               |
|                                | 2PCH33491KC                   | 2PCH33491KC            | 2PCH33498LC               |
|                                | 2PCH33497KC                   | 2РСН33493КС            | 2PCH33497LC               |
|                                | 2PCH33495KC                   | 2РСН33499КС            | 2PCH33490LC               |
|                                | 2PCH33494KC                   | 2РСН33497КС            | 2PCH33493LC               |
|                                | 2PCH33496KC                   | 2РСН33499КС            | 2PCH3349XLC               |
|                                | 2PCH33498KC                   | 2PCH33490KC            | 2PCH33491LC               |
|                                | 2PCH33497KC                   |                        |                           |
| H3-45 VIP motorhomes           | 2PCVS3495JC                   | 2PCV33490KC            | 2PCVS3492KC               |
| Model Year:                    | 2PCVS349XKC                   | 2PCVS3499KC            | 2PCVS3495KC               |
| 2018 - 2020                    | 2PCVS3495KC                   | 2PCVS3496KC            | 2PCVS3490KC               |
|                                | 2PCVS3494KC                   | 2PCVS3498KC            | 2PCVS3491KC               |
|                                | 2PCVS3493KC                   | 2PCVS3499KC            | 2PCVS3499KC               |
|                                | 2PCVS3499KC                   | 2PCVS3496KC            | 2PCVS3491LC               |
|                                | 2PCVS3498KC                   | 2PCVS349XKC            | 2PCVS3498LC               |
|                                | 2PCVS3496KC                   | 2PCVS3498KC            | 2PCVS3493LC               |
|                                | 2PCVS349XKC                   | 2PCVS3491KC            |                           |
| This Safety Recall does not ne | cessarily apply to all the al | bove-mentioned vehicle | s, some vehicles may have |

This Safety Recall does not necessarily apply to all the above-mentioned vehicles, some vehicles may have been modified before delivery. The owners of the vehicles affected by this recall will be advised by a letter indicating the Vehicle Identification Number (VIN) of each vehicle concerned.

# DESCRIPTION

On the vehicles involved, perform the latest software update of the Engine Control Module.

Please contact your nearest Prevost Service Center or Prevost service manager and schedule an appointment to have the required software update applied.

## SOFTWARE TOOL NEEDED

Description

Latest version of Premium Tech Tool (PTT) with appropriate communication interface equipment

## PROCEDURE

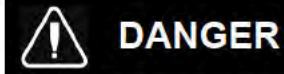

Park vehicle safely, apply parking brake, stop the engine.

Lock out & Tag out (LOTO) must be performed during set-up, maintenance or repair activities. Refer to your local procedure for detailed information regarding the control of hazardous energy.

- 1. Connect the vehicle's battery charger to a 120-Volt outlet.
- Connect Premium Tech Tool (PTT) to the vehicle On-Board Diagnostics connector (OBD). Connect the PC to a functional LAN or Wi-Fi connection and a power source.
- 3. Turn the ignition switch to "ON". Activate the hazard warning flashers to prevent the vehicle from entering sleep mode.

#### 4. Log in to PTT.

5. On Product tab (item A), identify the vehicle (item B).

| Product Product History Diagnose Test Calibrate Program Impact           |                                                |
|--------------------------------------------------------------------------|------------------------------------------------|
| Selected Product (PREVH                                                  |                                                |
| S Refresh 🕼 Settings 🔨 Manual Searction 🕑 Latest Searchores 🖺 OBD/LVD 🕶  |                                                |
| Product Details                                                          | Product Status                                 |
| Chassis ID: VIN:                                                         | Status Description                             |
| PREVH 720635 2PCH3340                                                    | Vo DTCs with status Active.                    |
| Model: Company:                                                          | Control unit information. Details >>           |
| PREVH Volvo Buses                                                        | Current battery level: 14.1 V                  |
| Emission Level:<br>US17+0802016                                          |                                                |
| Multiplexed version 3                                                    |                                                |
| Connectivity                                                             | Campaigns (0)                                  |
| Status Description                                                       | There are no available campaigns for this proc |
| VDCOM I (USB) is connegative computer.                                   |                                                |
| The selected product PREVH 720035 is connected.<br>Product Data Rathevad | 2018-05-21 14:30.17                            |
| Control Data Rehisued                                                    | 2019-05-21 14 30 22                            |

6. Select Program tab and then 1700-08-03-39 Program Electronic Control Unit. Click Start.

| Program<br>Select an operation and click Start                                                                                                    | 1700-08-03-39 Program Electronic Control Unit                                                                                                    |
|----------------------------------------------------------------------------------------------------|----------------------------------------------------------------------------------------------------|
| 9                                                                                                    | To run the operation in simulation mode, select Run as simulated                                                                                                    |
| 120/08/08/39 Piogram Electronic Control Vint<br>1700-22-03-03 Parameter, programming<br>1700-22-03-06 Accession/ Kit<br>1700-22-03-06 Accession/ Kit<br>1700-22-03-11 Campaign<br>1700-22-03-13 Program With Stored Stotware<br>1700-22-03-14 Synchronize Alextonic control unit data<br>3810-22-03-14 Synchronize Alextonic control unit data<br>3810-22-03-14 Synchronize Alextonic control unit data<br>3810-32-03-10 Change Language<br>3837-22-03-01 Odometer programming | Description         This operation is used to program a selected Electronic Control Unit. Parameter values will be transferred to the new software.         Note: DTCs in the programmed Electronic Control Unit. Parameter values will be transferred to the new software.         Update software         This option programs he selected Electronic Control Unit with updated software. If any other Electronic Control Units are affected by the update, they will also be programmed the same time.         Rote: If may be necessary to perform calibrations after an Electronic Control Unit has been programmed flies accurred the new software of the control unit has occurred the new software of the control unit has occurred the new software of the control unit has occurred the new software of the control unit has occurred the new software of the control unit has occurred the new software of the control unit has occurred the new software of the control unit has occurred the new software of the control unit has occurred the new software of the control unit has occurred the new software of the control unit has occurred the new software of the new software of the soccurred the new software of the new software of the new software of the soccurred the new software of the new software of the new software of the soccurred the new software of the new software of the new |
|                                                                                                    | Start≻                                                                                                    |

- 7. Select ENGINE CONTROL MODULE (EMS).
- 8. Select the following programming option "Update Electronic Control Unit with latest software".
- 9. Click **Program** button.

|                                     | 1700-08-03-39 Program Electronic Control Unit         |  |  |  |  |  |
|-------------------------------------|-------------------------------------------------------|--|--|--|--|--|
| Select an Electronic Control Unit   |                                                       |  |  |  |  |  |
| Control Unit                        | Programming Options                                   |  |  |  |  |  |
| Information display (MID 140)       |                                                       |  |  |  |  |  |
| Vehicle ECU (MID 144)               | Update Electronic Control Unit with latest software   |  |  |  |  |  |
| FMS Gateway (MID 179)               | Reload Electronic Control Unit with existing software |  |  |  |  |  |
| Aftertreatment Control Module (ACM) |                                                       |  |  |  |  |  |
| Engine Control Module (EMS)         |                                                       |  |  |  |  |  |
| Telematics GateWay (TGW)            |                                                       |  |  |  |  |  |
|                                     |                                                       |  |  |  |  |  |
|                                     | Program > Cancel                                      |  |  |  |  |  |

- 10. Certain conditions must be met to allow programing:
  - I. battery voltage above 10 Volts;
  - II. parking brake applied;
  - III. ignition key in ON position and the engine is not running.

When all conditions have been met, click **Continue** to proceed with programming.

| 1 - + > 10 V 131 V           |                                                                                                    |   |
|------------------------------|----------------------------------------------------------------------------------------------------|---|
|                              | Automatically checked conditions                                                                                                    |   |
| 2 (P) = (P) = = (P) = 💙      | Battery voltage above 10 V     Parking brake applied     Indian Key in ON                                                                                                    | 1 |
|                              | <ol> <li>International state of the possibility of the rest of the state of the state of the</li></ol> |   |
| 3 On (rpm )= 0 rpm Orpm Orpm |                                                                                                    |   |
| On rpm On On                 |                                                                                                    | 1 |

- 11. Wait until all Programming Steps check turn to green color (Programming completed).
- 12. When the programing is complete, click **Exit** button.

|                                                                            | 1700-08-03-39 Program Electronic Control Unit - Update software |
|----------------------------------------------------------------------------|-----------------------------------------------------------------|
| Programming Steps                                                          | The following Electronic Control Units have been programmed     |
| Reading out transferable parameters from selected Electronic Control Units | Engine Control Module (EMS)                                     |
| Retrieving software part numbers                                           |                                                                 |
| Cownloading software from central systems                                  |                                                                 |
| Programming Electronic Control Units and restoring transferable parameters |                                                                 |
| Programming completed                                                      | N N                                                             |
|                                                                            | Exit>                                                           |
|                                                                            |                                                                 |

- 13. Clear any diagnostic trouble codes (DTC).
- 14. Enter the Work Order Number information and then click Start Work.

| Vork Order Number                            |                                          |
|----------------------------------------------|------------------------------------------|
| Enter a work order number or select a recent | ntly used work order number in the list. |
| Enter work order number:                     |                                          |
| Select a recently used work order:           |                                          |
| Work Order No User ID Date                   |                                          |
| Enter Notes:                                 |                                          |
|                                              | Start Work Cancel                        |

# WARRANTY

This safety recall is covered by Prevost's normal warranty. We will reimburse 1/2 hour (0.5) of labor upon receipt of a warranty claim. Please submit claims via our Online Warranty System, available at <u>www.prevostcar.com</u> (under Service \ Warranty section). Use Claim Type: "Bulletin/Recall" and select "Warranty Bulletin SR23-26".

### OTHER

| VBC Bulletin | N/A     |
|--------------|---------|
| Fail Code    | 06.27-2 |
| Defect Code  | 49      |
| Syst. Cond   | R       |
| Causal Part  | 3092091 |

Access all our Service Bulletins on http://techpub.prevostcar.com/en/ or scan the QR-Code with your smart phone.

Are you a vehicle owner? E-mail us at

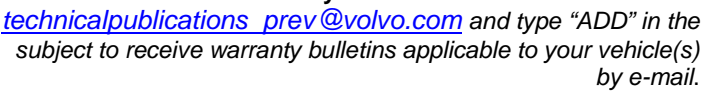

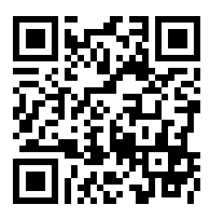

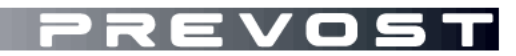

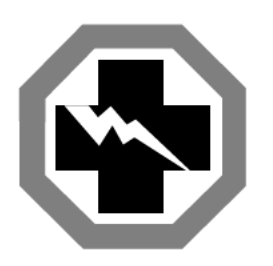

# Safety Recall Certification Sheet (Ref: SR23-26)

VEHICLE SERIAL NUMBER:

| PERFORMED BY                                                                                                    | OWNER/OPERATOR |
|----------------------------------------------------------------------------------------------------|----------------|
| We hereby certify that Safety Recall<br>Instructions with regard to Safety Recall<br>SR23-26 have been performed. |                |
| Name:                                                                                                    | Name:          |
| Add:                                                                                                    | Add:           |
|                                                                                                    |                |
|                                                                                                    |                |
|                                                                                                    |                |
|                                                                                                    |                |
| Phone:                                                                                                    | Phone:         |
| Fax:                                                                                                    | Fax:           |
| Signature :                                                                                                    | Signature :    |
| Date:                                                                                                    | Date:          |

If the information mentioned above is incorrect or you are not the owner of this vehicle anymore, please fill this section and return to sender.

NEW OWNER:

BUSINESS:

ADDRESS (including County):

FAX:

TELEPHONE:

Please return this completed document with your A.F.A. form